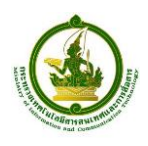

### ้คู่มือการกรอกแบบสำรวจออนไลน์ สถานะการช่อมเครื่องแท็บเล็ต

 ก่อนเริ่มการกรอกแบบสอบถาม โปรดอ่านขั้นตอนการกรอกแบบสำรวจสถานะการซ่อม เครื่องแท็บเล็ตชั้น ป.1 ปีงบประมาณ 2555 จัดหาโดยกระทรวง ICT (<u>http://tabletsurvey.mict.go.th</u>)

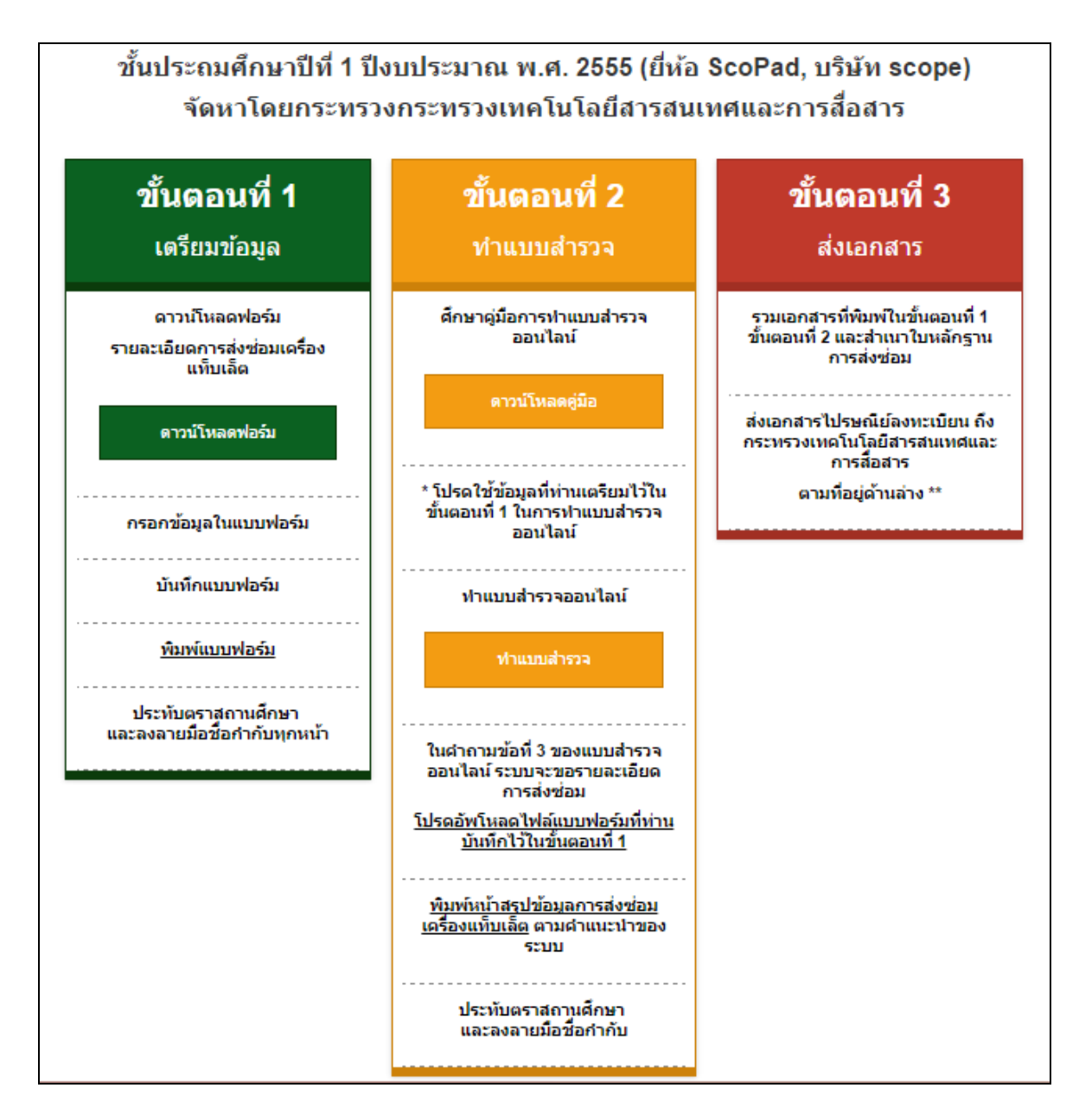

 เตรียมข้อมูลการส่งซ่อมเครื่องแท็บเล็ต โดยกรอกแบบฟอร์มรายละเอียดการส่งซ่อมเครื่อง แท็บเล็ต ให้เรียบร้อย ข้อมูลที่กรอกในแบบฟอร์มจะถูกนำมาใช้ในการทำแบบสอบถาม ออนไลน์

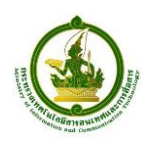

## 3. Login – โปรดกรอก รหัสโรงเรียน ของท่าน จากนั้น กดปุ่ม "ดำเนินการต่อ″

| แบบสำรวจข้อมูลการช่อมแชมเครื่องคอมพิวเตอร์พกพา (แท็บเล็ต) ขั้นประถมศึกษาปีที่ 1 ประจำปีงบป<br>เหคโนโลยีสารสนเทศและการสื่อสาร                                                                                                    | ระมาณ พ.ศ. 2555 จัดหาโดยกระทรวง                               |
|----------------------------------------------------------------------------------------------------|---------------------------------------------------------------|
| แบบสำรวจนี้มีวัดถุประสงค์เพื่อรวบรวมข้อมูลสถานะการซ่อมแชมเครื่องคอมพิวเต                                                                                                    | อร์พกพา (แท็บเล็ต)                                            |
| หากท่านมีปัญหาข้อสงสัยใดๆ เกี่ยวกับการกรอกแบบสำรวจออนไลน์นี้                                                                                                    | โปรดติดต่อ                                                    |
| Government Contact Center 111                                                                                                    | .1                                                            |
| การเข้าร่วมดอบแบบสอบถามนี้รองรับด้วยรายชื่อผู้เข้าร่วมเฉพาะ ท่านจ่าเป็นด้องมีรา<br>กรุณาใส่ รหัสโรงเรียน (สพฐ รหัส SMIS 8 หลัก, สช รห้ส 8 หลัก, สกอ รห<br>รหัส 10 หลัก, อปท รหัส 10 หลัก, กรุงเทพ - รหัส 10 หลัก, พัทยา - รหัส 10<br>คลิก ด่าเนินการต่อ | ยชื่ออยู่ในฐานข่อมูล<br>โส 10 หลัก, ดชด<br>9 หลัก) ดำนล่างและ |
| รพัสโรงเรียน:                                                                                                    |                                                               |
|                                                                                                    | ดำเนินการต่อ                                                  |
|                                                                                                    |                                                               |

 เริ่มการทำแบบสอบถาม – กล่าวถึงวัตถุประสงค์ของแบบสอบถามอย่างสั้นๆ จากนั้น กดปุ่ม "ต่อไป"

|              | แบบสำรวจข้อมูลการข่อมแซมเครื่องคอมพิวเตอร์พกพา (แท็บเล็ด) ชั้น ป.1 ประจำปึงบประมาณ 2555 จัดหาโดยกระหรวง ICT<br>แบบสำรวจนี้มีวัตถุประสงค์เพื่อรวบรวมข้อมูลสถานะการซ่อมแซมเครื่องคอมพิวเตอร์พกพา (แท็บเล็ด)<br>หากท่านมีปัญหาข้อสงสัยใดๆ เกี่ยวกับการกรอกแบบสำรวจออนไลน์นี้ โปรดดิดต่อ<br>Government Contact Center <b>1111</b>                                                                                                    |
|--------------|----------------------------------------------------------------------------------------------------|
|              | 0% 100%                                                                                                    |
|              | วิตฤประสงค                                                                                                    |
|              | วัตถุประสงค์<br>แบบสำรวจนี้มีวัตถุประสงค์เพื่อรวบรวมข้อมูลสถานะการช่อมแชมเครื่องคอมพิวเตอร์พกพา (แท็บเล็ต) เพื่อใช้ในการ<br>รัฐยนการสอน ซึ่งกระทรวงเทคโนโลยีสารสนเทศและการสื่อสารใต้จัดส่งเครื่องแท็บเล็ตให้หน่วยงานภาครัฐทั้งหมด 7<br>หน่วยงาน ดังต่อไปนี้<br>1. สำนักงานคณะกรรมการการศึกษาชั้นพื้นฐาน<br>2. สำนักงานคณะกรรมการการสงเสริมการศึกษาเอกชน (สช.)<br>3. สำนักการศึกษา กรุงเทพมหานคร<br>5. สำนักการศึกษา กรุงเทพมหานคร<br>5. กองบัญชาการต่าราจคระเวนชายแตน<br>7. องค์กรปกครองส่วนท้องกิน (อปท.)<br>กระทรวงเทคโนโลยีสารสนเทศและการสื่อสารขอความอนุเคราะท์ อาจารย์และเจ้าหน้าที่ของโรงเรียนซึ่งเป็นผู้รับผิดชอบ<br>ลูแลการใช้งานเครื่องแท็บเล็ต ได้โปรดกรอกข้อมูลตามสภาพความเป็นจริงของการช่อมแชมเครื่องแท็บเล็ตที่เกิดขึ้น |
| ทำต่อภายหลัง | < ก่อนหน้า ต่อไป -<br>ออกและลบการทำแบบสอบถาม                                                                                                    |

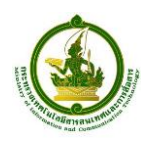

 คำเดือน – แบบสอบถามนี้สามารถทำได้เพียงครั้งเดียว โปรดใช้ข้อมูลรายละเอียดการส่ง ซ่อมที่ท่านเตรียมในขั้น 1 ในการกรอกแบบสอบถาม จากนั้น กดปุ่ม "ต่อไป"

|              | แบบสำรวจข้อมูลการซ่อมแซมเครื่องคอมพิวเตอร์พกพา (แท็นเล็ต) ชั้น ป.1 ประจำปังบประมาณ 2555 จัดหาโดยกระทรวง ICT<br>แบบสำรวจนี้มีวัตถุประสงค์เพื่อรวบรวมข้อมูลสถานะการซ่อมแซมเครื่องคอมพิวเตอร์พกพา (แท็บเล็ต)<br>หากท่านมีปัญหาข้อสงสัยใดๆ เกี่ยวกับการกรอกแบบสำรวจออนไลน์นี้ โปรดติดต่อ<br>Government Contact Center <b>1111</b> |
|--------------|----------------------------------------------------------------------------------------------------|
|              | 0%) 100%<br>คำเดือน                                                                                                    |
|              | <u>!!ดำเตือน!!</u><br>แบบสอบถามนี้สามารถทำได้เพียง 1 ครั้ง<br>กรุณาตรวจสอบแบบสอบถามให้ถูกต้องก่อนส่งแบบสอบถาม                                                                                                    |
| ทำต่อภายหลัง | <ul> <li>ก่อนหน้า</li> <li>ด่อไป</li> <li>ออกและลบการทำแบบสอบถาม</li> </ul>                                                                                                    |

 ส่วนที่ 1 – ข้อมูลทั่วไป ผู้กรอกแบบสอบถาม กรอกข้อมูลของโรงเรียน และข้อมูลผู้กรอก จากนั้น กดปุ่ม "ต่อไป"

|              | ส่วนที่ 1 ข้อมูลทั่วไป                                                                                                    |   |
|--------------|----------------------------------------------------------------------------------------------------|---|
|              |                                                                                                    |   |
|              | • ข้อมูล                                                                                                    |   |
|              | รพัสโรงเรียน(ที่ท่านใช้ในการเข้าระบบ) 111111111<br>ชื่อโรงเรียน ทดสอบ<br>ที่อยู่ 11<br>ด้าบล ดัวอย่าง<br>อำเภอ ดัวอย่าง<br>จังหวัด กรุงเทพบหานคร                                                                                                    |   |
|              | <ul> <li>หน่วยงานต้นสังกัด<br/>กรุณาเลือกเพียงหนึ่งศำตอบจากตัวเลือกที่ปรากฏ</li> </ul>                                                                                                    |   |
|              | <ul> <li>๑ ส่านักงานคณะกรรมการการศึกษาขับพื้นฐาน</li> <li>๑ ส่านักการศึกษากรุงเทพมหานคร</li> <li>๑ ส่านักงานคณะกรรมการส่งเสริมการศึกษาเอกชน (สช.)</li> <li>๑ กองบัญชาการต่ารวจตระเวนชายแดน</li> <li>๑ ส่านักงานคณะกรรมการการอุดมศึกษา (สกอ.)</li> <li>๑ องศ์กรปกครองส่วนท้องถิ่น (อปท.)</li> <li>๑ ส่านักการศึกษา เมืองพัทยา</li> </ul> |   |
|              | • ข้อมูลผู้ตอบแบบสอบกาม                                                                                                    |   |
|              | ผู้ให้ข้อมูล (ชื่อ - สกุล) นาย/นาง/นางสาว: นายช่านาญ การพาที<br>ดำแหน่ง: นักวิชาการศึกษา<br>เบอร์โทรศัพท์: 02-424-1014<br>Email: chamnan@example.ac.th                                                                                                    |   |
| ทำต่อภายหลัง | < ก่อนหน้า ด่อไป < ออกและลบการทำแบบสอบถาม                                                                                                    | ) |

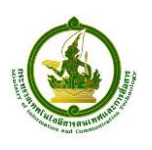

### **ทำต่อภายหลัง** - ถ้าท่านยังมีข้อมูลไม่ครบ ท่านสามารถกดปุ่ม ``ทำต่อภายหลัง″ มุมซ้าย ล่าง ของหน้าแบบสอบถาม ระบบจะทำการบันทึกคำตอบที่ท่านได้กรอกแล้ว

|              |                                                                                                    | The page at 123.2                                                       | 42.139.203 says:                                                                                                    | ×         |               |
|--------------|----------------------------------------------------------------------------------------------------|-------------------------------------------------------------------------|----------------------------------------------------------------------------------------------------|-----------|---------------|
|              | • ข้อมูด                                                                                                    |                                                                         |                                                                                                    |           |               |
|              | รหัสโรงเรียน(ที่ท่านใช้ในการเข้า<br>ชื่อโรงเรียน<br>ที่อยู่<br>ด่าบล<br>อำเภอ<br>จังหวัด                                                            | บันทึกการตอบค่าตอบของ<br>ตัวอย่าง<br>กรุงเทพมหานคร                      | ดุกะเรียบร้อย<br>OK                                                                                                    |           |               |
|              |                                                                                                    |                                                                         |                                                                                                    |           |               |
|              | <ul> <li>หน่วยงานตันสังกัด<br/>กรุณาเลือกเพียงหนึ่งศาตอบจากตั</li> </ul>                                                                            | วเลือกที่ปรากฏ                                                          |                                                                                                    |           |               |
|              | <ul> <li>สำนักงานคณะกรรมการการศึ</li> <li>สำนักงานคณะกรรมการส่งเสรี</li> <li>สำนักงานคณะกรรมการก่ารอุเ</li> <li>สำนักการศึกษา เมืองพัทยา</li> </ul> | กษาขั้นพื้นฐาน<br>มีมการศึกษาเอกชน (สช.)<br>คมศึกษา (สกอ.)              | <ul> <li>ส่านักการศึกษา กรุงเทพมหานคร</li> <li>กองบัญชาการคำรวจตระเวนชายแก่</li> <li>องศ์กรปกครองส่วนท้องถิ่น (อปท.</li> </ul> | คน<br>.)  |               |
|              | <ul> <li>ข้อมูลผู้ตอบแบบสอบกาม</li> </ul>                                                                                                    |                                                                         |                                                                                                    |           |               |
|              | ผู้ให้ข้อมูล (ชื่อ – สกุล) นาย/นา<br>ดำแหน่ง:<br>เบอร์โทรศัพท์:<br>Email:                                                                           | ง/นางสาว: <u>นายข่านาญ</u> เ<br>นักวิชาการศึศ<br>02-424-101<br>chamnan@ | การพาที<br>กษา<br>4<br>example.ac.th                                                                                           |           |               |
| ทำต่อภายหลัง | )                                                                                                    | < ก่อนหน่                                                               | ถ้า ด่อไป →                                                                                                    | ออกและลบก | ารทำแบบสอบถาม |

เมื่อท่านกลับมาทำแบบสอบถามอีกครั้ง หลังจากที่ท่านกรอกรหัสโรงเรียน ท่านจะเห็นข้อมูลที่ท่าน กรอกไว้แล้ว

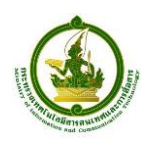

## 7. ส่วนที่ 2 – ข้อมูลเกี่ยวกับเครื่องคอมพิวเตอร์พกพา (แท็บเล็ต)

ผู้กรอกแบบสอบถาม กรอกข้อมูลสถานะการซ่อมเครื่องแท็บเล็ต ได้แก่

จำนวนเครื่องแท็บเล็ตที่ได้รับทั้งหมด โดยแบ่งเป็น เครื่องนักเรียน และ เครื่องครู

| *<br>2.1 จำนวนเครื่องคอมพิวเตอร์พกพา (แท็บเล็ต) ที่ได้รับ<br>ตัวเอขเท่วนั้น                 |                                                                                           |  |
|---------------------------------------------------------------------------------------------|-------------------------------------------------------------------------------------------|--|
| จำนวนเครื่องทั้งหมด<br>จำนวนเครื่องนักเรียน<br>จำนวนเครื่องครู                              | 100 เครื่อง (ถ้าไม่มี ใส่ 0)<br>95 เครื่อง (ถ้าไม่มี ใส่ 0)<br>5 เครื่อง (ถ้าไม่มี ใส่ 0) |  |
| ? ระบุเฉพาะ แต่เครื่องแท็บเล็ตขึ้น ป.1 ซึ่งกระทรวงเทคโนโลยีสารสนเทศและการสื่อสาร จัดชื่อให้ |                                                                                           |  |

จำนวนเครื่องแท็บเล็ตที่ส่งซ่อมทั้งหมด

| *<br>2.2 จำนวนเครื่องคอมพิวเตอร์พกพา (แท็บเล็ต) ที่ส่งช่อมทั้งหมด<br>(กรุณานับรวม กรณีส่งช่อมเนื่องจากอาการแบตเตอรี่เสื่อมสภาพ หลังจากได้รับเครื่องไว้ด้วย)<br>ตัวเลขเท่านั้น |                             |  |  |
|----------------------------------------------------------------------------------------------------|-----------------------------|--|--|
| จำนวนเครื่องทั้งหมด                                                                                                    | 35 เครื่อง (ถ้าไม่มี ใส่ 0) |  |  |
| จำนวนเครื่องนักเรียน                                                                                                    | 32 เครื่อง (ถ้าไม่มี ใส่ 0) |  |  |
| จำนวนเครื่องครู                                                                                                    | 3 เครื่อง (ถ้าไม่มี ใส่ 0)  |  |  |

 จำนวนเครื่องแท็บเล็ตที่ซ่อม<u>ไม่เกิน 5 วันทำการ</u> (ไม่นับรวมเสาร์-อาทิตย์ และ วันหยุดราชการ) โดยแบ่งเป็น เครื่องนักเรียน และ เครื่องครู

| *<br>2.3 จำนวนเครื่องคอมพิวเตอร์พกพา (แท็บเล็ต) ที่เคยส่งช่อม บริษัทแอ๊ดไวช์ โฮลดิ้งส์ กรุ้ป จำกัด<br>และ ใช้เวลา <u>ไม่เกิน</u> 5 วันทำการ |                                                                                          |  |
|----------------------------------------------------------------------------------------------------|------------------------------------------------------------------------------------------|--|
| (กรุะนานบรวม กระนดง)<br>ดัวเลขเท่านั้น                                                                                                    | นอทแหลงสามายาม เวสเทตเหตรเหตราหมาน พยังสามาถึงรากให้รรวงให้เป็                           |  |
| จำนวนเครื่องทั้งหมด<br>จำนวนเครื่องนักเรียน<br>จำนวนเครื่องครู                                                                              | 20 เครื่อง (ถ้าไม่มี ใส่ 0)<br>18 เครื่อง (ถ้าไม่มี ใส่ 0)<br>2 เครื่อง (ถ้าไม่มี ใส่ 0) |  |
|                                                                                                    |                                                                                          |  |

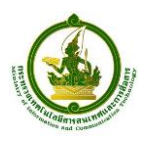

#### จำนวนเครื่องแท็บเล็ตที่ช่อม<u>มากกว่า 5 วันทำการ (</u>ไม่นับรวมเสาร์-อาทิตย์ และ วันหยุดราชการ) โดยแบ่งเป็น เครื่องนักเรียน และ เครื่องครู

2.4 จำนวนเครื่องคอมพิวเตอร์พกพา (แท็บเล็ต) ที่เคยส่งช่อม บริษัทแอ๊ดไวซ์ โฮลดิ้งส์ กรุ้ป จำกัด และ ใช้เวลา มากกว่า 5 วันทำการ

(กรุณานับรวม กรณีส่งช่อมเนื่องจากอาการแบตเตอรี่เสือมสภาพ หลังจากได้รับเครื่องไว้ด้วย)

ด้วเลขเท่านั้น

| จำนวนเครื่องทั้งหมด  | 15 | เครื่อง (ถ้าไม่มี ใส่ 0) |
|----------------------|----|--------------------------|
| จำนวนเครื่องนักเรียน | 14 | เครื่อง (ถ้าไม่มี ใส่ 0) |
| จำนวนเครื่องครู      | 1  | เครื่อง (ถ้าไม่มี ใส่ 0) |

 จำนวนเครื่องแท็บเล็ตที่ส่งซ่อม เนื่องจากแบตเตอรี่เสื่อมสภาพ เช่น แบตเตอรี่ไม่ เก็บไฟ ชาร์จไฟไม่เข้า และอื่นๆ

| *<br>3. ข้อมูลเครื่องคอมพิวเตอร์พกพา (แท็บเล็ต) ที่มีการเสื่อมสภาพของแบตเตอรี่ |  |  |  |  |
|--------------------------------------------------------------------------------|--|--|--|--|
|                                                                                |  |  |  |  |
| 5 เครื่อง (ถ้าไม่มี ใส่ 0)<br>5 เครื่อง (ถ้าไม่มี ใส่ 0)                       |  |  |  |  |
|                                                                                |  |  |  |  |

 ผู้กรอกแนบไฟล์รายละเอียดการส่งซ่อมเครื่องแท็บเล็ตที่ได้เตรียมไว้ในขั้นตอนที่ 1 ก่อนเริ่มทำแบบสอบถาม (ไฟล์ Tablet\_Repair\_Form.xls)

#### กดปุ่ม "อัพโหลดไฟล์″

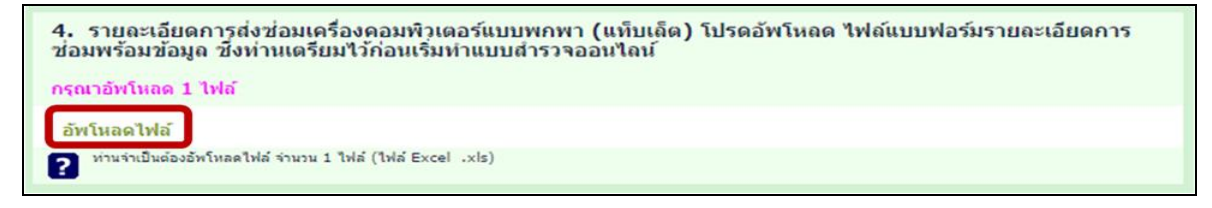

กดปุ่ม "เลือกไฟล์″ และเลือกไฟล์ แบบฟอร์มที่ได้เตรียมไว้ (ไฟล์ Tablet\_Repair\_Form.xls) จากนั้น กดปุ่ม "open″

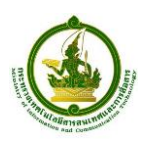

| อัพโหลดไฟล์ข | องคุณ                                                                                                    |                                                                                                    |    |
|--------------|----------------------------------------------------------------------------------------------------|----------------------------------------------------------------------------------------------------|----|
|              | You can upload xlsx, xl                                                                                                    | ไฟล์<br>s under 8192 KB each.                                                                                                    |    |
|              | • • • • •                                                                                                    | open 🔀                                                                                                    |    |
|              |                                                                                                    | V 🖒 Search Desktop 🔎                                                                                                    |    |
|              | Organize 👻 New folder                                                                                                    |                                                                                                    |    |
|              | <ul> <li>★ Favorites</li> <li>▲ Desktop</li> <li>▲ Downloads</li> <li>◆ Dropbox</li> <li>▲ Recent places</li> <li>▲ Libraries</li> </ul> | Microsoft Office Excel Worksheet<br>9.15 KB<br>Tablet_Repair_Form.xls<br>Microsoft Office Excel 97-2003 W<br>424 KB<br>Tera Term<br>Shortcut<br>1.84 KB |    |
|              | File name: Tablet_Repair_Form.xls                                                                                                    | ັ All Files<br>Open  ▼ Cancel                                                                                                    | าม |

หลังจากอัพโหลด (upload) ท่านสามารถกดปุ่ม "ถังขยะ″ เพื่อลบไฟล์เพื่ออัพโหลดใหม่ หรือ กดปุ่ม "กลับสู่แบบสอบถาม″ เพื่อทำแบบสอบถามต่อ

| อัพโหลดไฟล์ของคุณ |                                                                                                    | -, |
|-------------------|----------------------------------------------------------------------------------------------------|----|
|                   | 🖋 อัพโหลดครบตามจำนวนสูงสุด คุณกลับไปยังแบบสอบกาม                                                            |    |
|                   | เลือกไฟล์<br>You can upload xlsx, xls under 8192 KB each.<br>ฮัพโหลดครบตามจำนวนสูงสุด คุณกลับไปยังแบบสอบถาม |    |
| •                 | เพื่ออพใหลดใหม                                                                                              |    |
|                   | l'ablet_kepair_Form.xis                                                                                     |    |
|                   | •                                                                                                    |    |
|                   | ทาแบบสอบถาม<br>ด่อ                                                                                          |    |

# กดปุ่ม ``ต่อไป″ เพื่อทำแบบสอบถามต่อ

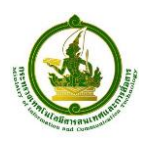

| <ol> <li>รายละเอียดการส่งช่อมเครื่องคอมพิวเตอร์แบบพกพา (แท็บเล็ต) โปรดอัพโหลด ไฟล์แบบฟอร์มรายละเอียดการ<br/>ช่อมพร้อมข้อมูล ซึ่งท่านเตรียมไว้ก่อนเริ่มทำแบบสำรวจออนไลน์</li> </ol> |                        |              |  |  |  |  |  |
|----------------------------------------------------------------------------------------------------|------------------------|--------------|--|--|--|--|--|
| อัพโหลดไฟล์                                                                                                    | ชื่อไฟล์               |              |  |  |  |  |  |
| Ľ                                                                                                    | Tablet_Repair_Form.xls |              |  |  |  |  |  |
| ? ท่านจำเป็นต้องอัพโหลดไฟล์ จำนวน 1 ไฟล์ (ไฟล์ Excel .xls)                                                                                                    |                        |              |  |  |  |  |  |
|                                                                                                    | ิ                      | ออกและลบการเ |  |  |  |  |  |

8. หน้าความคิดเห็น ข้อเสนอแนะ – กรอกรายละเอียดความคิดเห็น จากนั้นกดปุ่ม "ต่อไป″

|              |                                                                                                    | ส่วนที่ 3 ดวามคิดเห็น ข้อเส | สอแนะ  |                 |  |
|--------------|----------------------------------------------------------------------------------------------------|-----------------------------|--------|-----------------|--|
|              | • 5. ดวามพึงพอใจของท่านที่มีต่อการให้บริการหลังการขาย (After-Sale-Service) ของบริษัทแอ็ดไวซ์ โฮลดิ้งส์ กรุ๊ป จำกัด<br>กระเมืองเพียงเน็งส่วอมจางดัวเลืองก็ปรากด |                             |        |                 |  |
|              | © มาก                                                                                                    | 🔍 ปานกลาง                   | ⊛ น้อย |                 |  |
|              | 6. ปัญหา อุปสรรค และข้อเสนอแนะ                                                                                                    |                             |        |                 |  |
|              | ทดสอบ ทดสอบ                                                                                                    |                             |        |                 |  |
|              |                                                                                                    |                             |        |                 |  |
| ทำต่อภายหลัง |                                                                                                    | < ก่อนหน้า ต่               | อไป →  | ออกและลบการทำแบ |  |

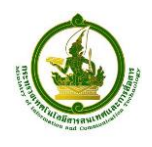

 ผลการกรอกแบบสอบถาม – สรุปผลการกรอกแบบสอบถาม เพื่อให้ผู้กรอกตัวสอบว่า กรอกข้อมูลถูกต้อง กดปุ่ม "ก่อนหน้า" – เพื่อกลับไปทำการแก้ไขคำตอบ หรือ

กดปุ่ม "ต่อไป″ – เพื่อทำแบบสอบถามต่อ

| ส่วนที่ 4 ตรวจสอบแก้ไข                                                                                                    |  |  |  |  |  |
|----------------------------------------------------------------------------------------------------|--|--|--|--|--|
|                                                                                                    |  |  |  |  |  |
| ไปรดตรวจสอบคำตอบของทาน ดังขอมูลดานลาง                                                                                     |  |  |  |  |  |
| ส่วนที่ 1: ข้อมูลทั่วไป                                                                                                   |  |  |  |  |  |
| ฐหัสโรงเรียน : 111111111<br>ชื่อโรงเรียน : ทดสอบ                                                                          |  |  |  |  |  |
| ที่อยู่ : 11<br>ผู้ชานิล : ผ้วอย่าง อำเภอ : ผ้วอย่าง<br>จังหวิด : กรุงเทพมหานคร                                           |  |  |  |  |  |
| หน่วยงานต้นสังกัด : สำนักงานตณะกรรมการการศึกษาขึ้นพื้นฐาน                                                                 |  |  |  |  |  |
| ผู้ให้ข้อมูล : นายข้านาณ การพาที<br>ตำแหน่ง : นักวิชาการศึกษา<br>เมอร์โหรศัพท์ : 02-424-1014 Email: chamnan@example.ac.th |  |  |  |  |  |
| ส่วนที่ 2 ข้อมูลเกี่ยวกับเครื่องคอมพิวเตอร์พกพา (แท็มเล็ด)                                                                |  |  |  |  |  |
| 2.1 จำนวนเครื่องคอมพิวเตอร์พกพา (แท็บเล็ต) ที่ได้รับ                                                                      |  |  |  |  |  |
| • จำนวนเครื่องทั้งหมด : 100 เครื่อง                                                                                       |  |  |  |  |  |
| • จำนวนเครื่องนักเรียน : 95 เครื่อง                                                                                       |  |  |  |  |  |
| • จำนวนแครื่องครู : 5 เครื่อง                                                                                             |  |  |  |  |  |
| 2.2 จำนวนเครื่องดอมพิวเตอร์พกพา (แท็บเล็ด) ที่ส่งช่อมทั้งหมด                                                              |  |  |  |  |  |
| • จำนวนเครื่องทั้งหมด: 20 เครื่อง                                                                                         |  |  |  |  |  |
| <ul> <li>จำนวนเครื่องนักเรียน: 18 เครื่อง</li> </ul>                                                                      |  |  |  |  |  |
| • จำนวนเครื่องครู : 2 เครื่อง                                                                                             |  |  |  |  |  |
| 2.3 จำนวนเครื่องที่เดยส่งช่อม บริษัทแอ๊ดไวซ์ โฮสดิ้งส์ กรุ้ป จำกัด และ <u>ใช้เวลาไม่เกิน 5 วันทำการ</u>                   |  |  |  |  |  |
| • จำนวนแครื่องทั้งหมด : 15 เครื่อง                                                                                        |  |  |  |  |  |
| • จำนวนเครื่องนักเรียน : 14 เครื่อง                                                                                       |  |  |  |  |  |
| • จำนวนเครื่องครู : 1 เครื่อง                                                                                             |  |  |  |  |  |
| 2.4 จำนวนเครื่องที่เคยส่งซ่อม บริษัทแอ๊ดไวซ์ โฮสดิ้งส์ กรุ้ป จำกัด และ <u>ใช้เวลามากกว่า 5 วันปาการ</u>                   |  |  |  |  |  |
| • จำนวนเครื่องทั้งหมด : 5 เครื่อง                                                                                         |  |  |  |  |  |
| • จำนวนเครื่องนักเรียน : 4 เครื่อง                                                                                        |  |  |  |  |  |
| • จำนวนเครื่องครู : 1 เครื่อง                                                                                             |  |  |  |  |  |
| 3. ข่อมูลการเสื่อมสภาพของแบตตอรี                                                                                          |  |  |  |  |  |
| • จำนวนแตรืองทิเดยสงซอมทั้งหมด เนื่องจากปัญหาแบดเตอร์ : 5 เครื่อง                                                         |  |  |  |  |  |
| • จำนวนเดรืองที่ได้รับการเปลี่ยนแบตเตอริ : 5 เครือง                                                                       |  |  |  |  |  |
| 4. รายละเอียดการส่งช่อมดอมพิวเตอร์พกพา (แท็บเล็ต)                                                                         |  |  |  |  |  |
| ไฟลทใดอพใหลด 1                                                                                                    |  |  |  |  |  |
| 5. ดวามพึงพอใจของท่านที่มีต่อการบริการหลังการขาย (After-Sale-Service) ของบริษัทแอ็ดไวซ์ โฮลดิ้งส์ กรุ้ป จำกัด             |  |  |  |  |  |
| ท่านพึงพอใจ น้อย                                                                                                    |  |  |  |  |  |
| 6. ปัญหา อุปสรรด และข้อเสนอแนะ<br>ทดสอบ ทดสอบ                                                                             |  |  |  |  |  |
| แบบสอบถามนี้สามารถทำได้เพียง 1 ครั้ง                                                                                      |  |  |  |  |  |
| <u>กรณาตรวจสอบคำตอบของท่านอีกครั้ง</u>                                                                                    |  |  |  |  |  |
| ถ้าท่านต้องการปรับแก้ข้อมอ โปรคกคปัน <sup>(⊀ ก่อนหน้)</sup> ด้านอ่าง                                                      |  |  |  |  |  |
|                                                                                                    |  |  |  |  |  |
| ถ้าข้อมูลถูกต้องครบถ้วน โปรดกดปุ่ม <sup>(คอน</sup> ) ด้านถ่าง                                                             |  |  |  |  |  |
|                                                                                                    |  |  |  |  |  |
|                                                                                                    |  |  |  |  |  |
| ิ ^ ก่อนหน้า ต่อไป →                                                                                                    |  |  |  |  |  |

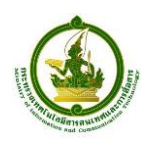

## 10. ส่วนที่ 4 – พิมพ์ เซ็นชื่อกำกับ ประทับตรา และกดส่ง

ผู้กรอกแบบสอบถาม พิมพ์เอกสาร เซ็นชื่อกำกับ ประทับตรา และ กดปุ่ม "ส่ง″

| ส่วนที่ 5 พิมพ์เอกสาร                                                                                                    |                                                                |                                                                             |                         |  |  |  |  |
|----------------------------------------------------------------------------------------------------|----------------------------------------------------------------|-----------------------------------------------------------------------------|-------------------------|--|--|--|--|
|                                                                                                    |                                                                |                                                                             |                         |  |  |  |  |
| ส่วนที่ 1: ข้อมูลทั่วไป                                                                                                    |                                                                |                                                                             |                         |  |  |  |  |
| ฐมัสโรงเรียน : 111111111<br>ชื่อโรงเรียน : ทดสอบ                                                                                                    |                                                                |                                                                             |                         |  |  |  |  |
| ที่อยู่ : 11<br>ผ่าบล : ตัวอย่าง อำเภอ : ตัวอย่าง<br>จังหวัด : กรุงเทพมหานคร                                                                                                    |                                                                |                                                                             |                         |  |  |  |  |
| หน่วยงานต้นสังกัด : สำนักงานคณะกรรมการการศึกษาขั้นพื้นฐาเ                                                                                                    | u                                                              |                                                                             |                         |  |  |  |  |
| ผู้ให้ข้อมูล : นายข่านาณ การพาที<br>ผ่าแหน่ง : นักวิชาการศึกษา<br>เบอร์โทรศัพท์ : 02-424-1014 Email: chamnan@exam                                                                                                    | ple.ac.th                                                      |                                                                             |                         |  |  |  |  |
| ส่วนที่ 2 ข้อมูลเกี่ยวกับเครื่องคอมพิวเตอร์พกพา (แท็บเล็ต)                                                                                                    |                                                                |                                                                             |                         |  |  |  |  |
| รายละเอียด                                                                                                    | จำนวนเครื่องของนักเรียน<br>(เครื่อง)                           | จำนวนเครื่องของครู<br>(เครื่อง)                                             | รวมทั้งหมด<br>(เครื่อง) |  |  |  |  |
| จำนวนเครื่องที่ได้รับ                                                                                                    | 95                                                             | 5                                                                           | 100                     |  |  |  |  |
| จำนวนเครื่องทีเคยส่งช่อมทั้งหมด                                                                                                    | 18                                                             | 2                                                                           | 20                      |  |  |  |  |
| สำนวนเครื่องทีเดยส่งช่อม<br>บริษัทแอ๊ดไวซ์ โฮลดิ้งส์ กรุ๊ป สำกัด                                                                                                    | 14                                                             | 1                                                                           | 15                      |  |  |  |  |
| และ <u>เขเรลา นเกน ว วนหาการ</u><br>จำนวนเตรืองที่เตยส่งข้อม<br>บริษัทแอ๊ดไวซ์ โฮลดั้งส์ กรุ๊ป จำกัด                                                                                                    | 4                                                              | 1                                                                           | 5                       |  |  |  |  |
| และ <u>ใช่เวลามากกว่า 5 วันฟาการ</u>                                                                                                    |                                                                |                                                                             |                         |  |  |  |  |
| <ul> <li>จำนวนเครื่องที่ได้รับการเปลี่ยนแบตเดอรี่: 5 เครื่อง</li> <li>4. ท่านได้ทำการอัพโหลดไฟล์รายละเอียดการส่งช่อมดอมพิวเดอ</li> <li>5. ดวามพึงพอใจของท่านที่มีต่อการบริการแล้งการขาย (After-<br/>ท่านพึงพอใจ น้อย</li> <li>6. ปัญหา อุปสรรค และข้อเสนอแนะ<br/>พดสอบ พดสอบ</li> <li>ขอรับรองว่าข้อมูลที่ปรากฏนี้เป็นความจริง</li> </ul> | หรัพกพา (แท็บเล็ด) จำนวน 1<br>-Sale-Service) ของบริษัทแอ็ด<br> | ไฟล์ รายละเอียดตามเอกสารแน<br>ไวซ์ โฮลดิ้งส์ กกุัป จำกัด<br>(นายช่านาญ การพ | ນາກັຍ<br>               |  |  |  |  |
|                                                                                                    |                                                                | ตำแหน่ง นักวิชาการศึกษา<br>ผู้กรอกข้อบอบบบสอบกาม                            |                         |  |  |  |  |
|                                                                                                    |                                                                | 4                                                                           |                         |  |  |  |  |
|                                                                                                    | ลงชอ<br>(                                                      |                                                                             | )                       |  |  |  |  |
| ประทับตราโรงเรียน                                                                                                    | ตำแหน่                                                         | ดำแหน่ง                                                                     |                         |  |  |  |  |
|                                                                                                    |                                                                | ผู้ตรวจสอบข้อมูลแบบสอบถาม                                                   |                         |  |  |  |  |
| โปรดพิมพ์เอกสาร<br>เมื่อดพิมพ์เอกสาร<br>***** หลังจากพิมพ์เอกสารแล้ว <u>กรุณากตปุ่ม</u> 🚳 ด้านถ่าง เพื่อจบกระบวนการ *****                                                                                                    |                                                                |                                                                             |                         |  |  |  |  |
| 2                                                                                                    |                                                                |                                                                             |                         |  |  |  |  |
|                                                                                                    |                                                                |                                                                             |                         |  |  |  |  |
| - 4                                                                                                    | ก่อนหน้า ส่ง                                                   |                                                                             | ออกเ                    |  |  |  |  |

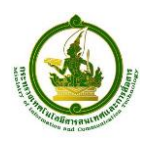

#### 11. ขอบคุณ – ระบบได้รับแบบสอบถามเรียบร้อย

- 1. ประทับตราโรงเรียน เซ็นชื่อกำกับ เอกสารที่พิมพ์ ในหน้าที่ผ่านมา
- พิมพ์แบบฟอร์มรายละเอียดการซ่อม (ไฟล์ Tablet\_Repair\_Form.xls) ที่ท่านได้เตรียมไว้ก่อนทำแบบสอบถาม พร้อม เซ็นชื่อกำกับ ประทับตรา ทุกหน้า
- 3. ถ่ายสำเนาใบหลักฐานการส่งซ่อมเครื่องแท็บเล็ต ทั้งหมดที่มี
- 4. ส่งไปรษณีย์ลงทะเบียนเอกสารทั้งหมด (1, 2, และ 3) ส่งมาที่ กระทรวง ICT

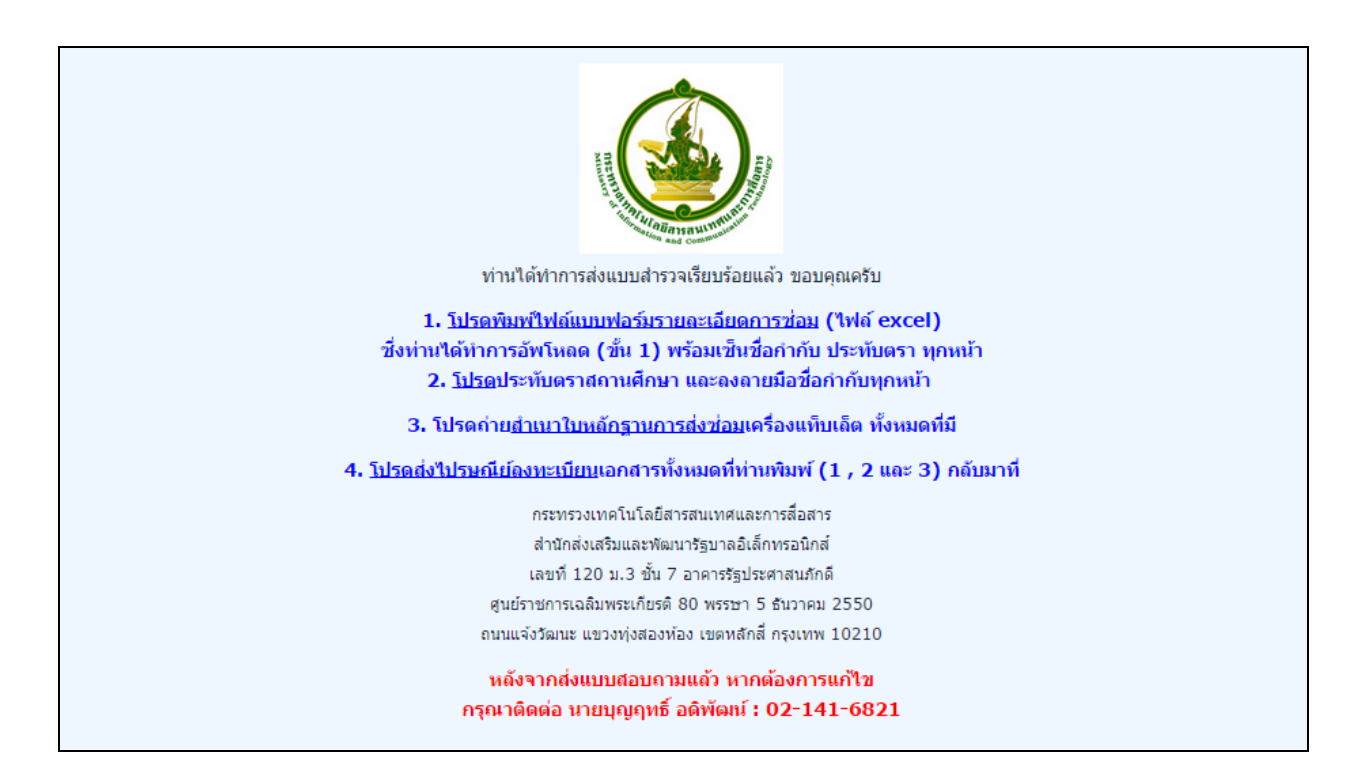